# WorkForce

# Managing Time Off Requests (TOR)

When an employee submits a Time Off Request (TOR), it is forwarded to the employee's manager for review. The manager has four ways to approve a TOR:

- 1) Home Screen Employee Pending Requests box
- 2) Email notification
- 3) Mobile UD WorkForce Employees tab
- 4) Home Screen Review Time Off Requests (shown below)

## Approving a Time Off Request (TOR)

- 1. Select Review Time Off Requests on the Home Screen.
  - a. The Time Off Review Summary lists pending requests.

| My Pending Req       | Jests All Requests        |                       |            |            |
|----------------------|---------------------------|-----------------------|------------|------------|
| Current filter: none | 2                         |                       |            |            |
| Employee ID          | Employee Name             | Туре                  | Start Date | End Date   |
| 999988               | Dumbledore, Albus Perciv. | . Time off - Vacation | 06/22/2020 | 06/22/2020 |

2. Click an employee's TOR. The request for that employee appears. It includes the hours requested, remaining bank balances, and history of the request.

Notice the **Request Summary** includes a button called **View Group Calendar.** It displays any other time off requests already approved to ensure you have coverage for the work period.

#### View Group Calendar

 Select Approve Request. Use the (optional) Manager Comments to forward comments about the TOR to the employee.

| nternational Co | nfederation of Wizard-UD | _STAFF_E | X (0)) |
|-----------------|--------------------------|----------|--------|
| Mon 06/22/2020  | Vacation                 | 7.5      | Hours  |
| Comments        |                          |          |        |

4. Click Approve Request.

5. The approved request now appears under the **All Requests** tab with the status of "Approved."

| My Pending R<br>Current filter: | All Requests All Requests   | atus: <b>Approved</b>     |                       |            |            |
|---------------------------------|-----------------------------|---------------------------|-----------------------|------------|------------|
| Employee ID                     | Employee Name               | Туре                      | <b>Request Status</b> | Start Date | End Date   |
| 999989                          | Jackson, Michael (King of P | Time off - Vacation       | Approved              | 11/23/2020 | 11/25/2020 |
| 999989                          | Jackson, Michael (King of P | Time off - Dependent Sick | Approved              | 08/28/2020 | 08/28/2020 |
| 999988                          | Dumbledore, Albus Perciva   | Time off - Vacation       | Approved              | 07/30/2020 | 07/31/2020 |

### Cancelling an Approved Time Off Request (TOR)

Note – Before cancelling a TOR, a manager should have a discussion with the employee about the reason.

1. To cancel an approved TOR, select it on the All Requests tab.

| My Pending Ro | Jests All Requests            |                     |              |            |  |
|---------------|-------------------------------|---------------------|--------------|------------|--|
| Employee ID   | Employee Name                 | Туре                | Request St 🔺 | Start Date |  |
| 999995        | Black, Sirius (Order of the P | Time off - Sick     | Approved     | 06/05/2020 |  |
| 999988        | Dumbledore, Albus Perciva     | Time off - Vacation | Approved     | 07/30/2020 |  |
| 999988        | Dumbledore, Albus Perciva     | Time off - Vacation | Approved     | 06/29/2020 |  |

#### 2. Click Cancel Request button

| View Request List                           | Cancel Request                                  | Edit Request                     |
|---------------------------------------------|-------------------------------------------------|----------------------------------|
| Request Sum<br>Dumbledore, Alb              | <b>imary</b><br>us Percival (Supreme M          | Approved<br>lugwump-             |
| International Co                            | nfederation of Wizard-                          | JD_STAFF_EX (0))                 |
| International Co<br>Date                    | nfederation of Wizard-I<br>Pay Code             | JD_STAFF_EX (0)) Value           |
| International Con<br>Date<br>Thu 07/30/2020 | nfederation of Wizard-N<br>Pay Code<br>Vacation | JD_STAFF_EX (0)) Value 7.5 Hours |

- 3. The **Reason for Cancellation** pop-up window appears.
  - a. It is best practice to enter a reason for cancellation.
  - b. Then click Cancel Request button

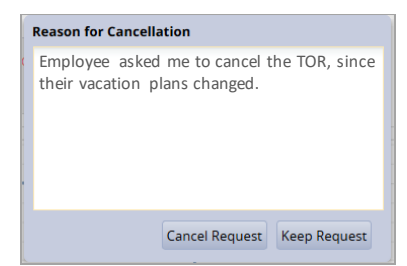

- 4. The status of the request on the **All Requests** tab changes from "Approved" to "Cancelled."
- 5. To see the history of the TOR, click the cancelled request under the **All Requests**.

| My Pending Requests | sts All Requests                 |                     |                |            |  |
|---------------------|----------------------------------|---------------------|----------------|------------|--|
| Employee ID         | Employee Name                    | Туре                | Request Status | Start Date |  |
| 999995              | Black, Sirius (Order of the Phoe | Time off - Vacation | Pending        | 09/28/2020 |  |
| 999995              | Black, Sirius (Order of the Phoe | Time off - Vacation | Cancelled      | 06/29/2020 |  |

6. The **Workflow** tab shows a detailed history of the TOR.

| equest Summary Cancelled<br>ack, Sirius (Order of the Phoenix-Order of the Phoenix-<br>_BW_439 (0)) |          | <del>ancelled</del><br>enix- | Exceptions (0) Wo<br>Date/Time<br>06/01/2020 04:49 | Action                   | User<br>Black Sirius |                 |
|----------------------------------------------------------------------------------------------------|----------|------------------------------|----------------------------------------------------|--------------------------|----------------------|-----------------|
| Date                                                                                                | Pay Code | Value                        |                                                    | pm                       | 500111551011         | black, sinds    |
| Mon 06/29/2020                                                                                      | Vacation | 8.0                          | Hours                                              | 06/01/2020 04:50         | Approval             | Granger, Hermio |
| Tue 06/30/2020                                                                                      | Vacation | 8.0                          | Hours                                              | pin<br>octocrosso o t co |                      | Jean            |
| Wed 07/01/2020                                                                                      | Vacation | 8.0                          | Hours                                              | 06/06/2020 04:59<br>pm   | Cancellation         | Black, Sirius   |
| Thu 07/02/2020                                                                                      | Vacation | 8.0                          | Hours                                              |                          |                      |                 |